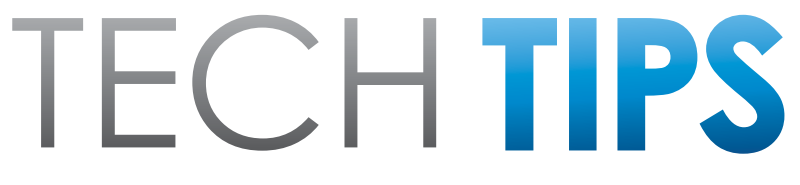

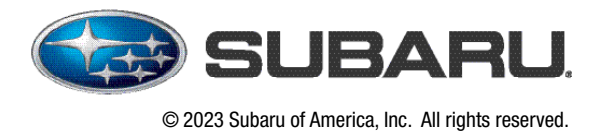

Subaru Service and Technical Support Line Newsletter

## **SPECIAL EDITION**

Interactive and Retrievable Diagnostic Service Manuals (ISM)

**Subaru of America, Inc.** is pleased to introduce **Interactive and Retrievable Diagnostic Service Manuals (ISM)** as a new feature at upcoming model changeovers. The first such manual will be integrated with the 2024 Crosstrek and Impreza online manuals in the Subaru Technical Information System (STIS).

The new features in the manual look and flow the same as the current version but incorporate several helpful features such as:

- The ability to communicate with the vehicle to retrieve basic vehicle information such as VIN and mileage and requested parameter ID data (PID data) while working through the trouble tree.
- The ability to save and store all responses in fault tracing sessions along with the ability to search and recall those sessions for future reference if needed.
- The ability to transmit saved sessions directly to the Subaru Technical Helpline to assist in fault tracing.

These features are only visible for a Subarunet retailer job role of Service Technician (DEALER\_SERVICE \_TECHNICIAN) at an assigned retailer. Other job titles will only see the static trouble trees but will be able to view saved sessions. Those with interactive access can still see the static view by clicking the **PRINT** button in the service manual menu. The print function should be used if not actively fault tracing a vehicle to avoid storing inaccurate or unwanted sessions. The ISM functions work by connecting through SSM4, so accessing the ISM through an SDS laptop is required. Certain other requirements with SSM4 also need to be met to allow this communication.

First, some basics apply as with all SSM4 communication. Connection to the SDS network is also required. The vehicle and laptop must be ON and connected to each other. SSM4, when displaying certain menus, attempts to communicate continuously with the vehicle. Because of this, only particular menus can be open. That, along with other basic conditions being met, will allow the ISM to communicate. They are:

## CONTINUED ON THE NEXT PAGE

CAUTION: VEHICLE SERVICING PERFORMED BY UNTRAINED PERSONS COULD RESULT IN SERIOUS INJURY TO THOSE PERSONS OR TO OTHERS.

The Subaru TechTIPS newsletter is intended for use by professional Technicians ONLY. Articles are written to inform those Technicians of conditions that may occur in some vehicles, or to provide information that could assist in the proper servicing of the vehicle. Properly trained Technicians have the equipment, tools, safety instructions, and know-how to do the job correctly and safely. If a condition is described, DO NOT assume that your vehicle has or will have that condition. Impreza, Legacy, Justy, Loyale, Outback, Forester, Subaru SVX, WRX, WRX STI, Baja, Tribeca, BRZ, XV Crosstrek and "Quality Driven" are Registered Trademarks.

## SUBARU OF AMERICA, INC. IS ISO 14001 COMPLIANT

ISO 14001 is the international standard for excellence in Environmental Management Systems. Please recycle or dispose of automotive products in a manner that is friendly to our environment and in accordance with all local, state and federal laws and regulations.

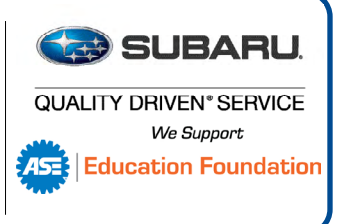

- SSM4 must have been running prior to attempting ISM communication. To clarify, a laptop
  restart will require SSM4 to have been opened at least once prior for this condition to be met.
  SSM4 does not need to be open during ISM communication but must have been running at least
  once prior to the ISM communication attempt. Opening SSM4 causes an applet subroutine
  called IIS to become active on the laptop. This applet is required for ISM communication.
- Only certain menus allow ISM communication while SSM4 is open. See figures 1-9 below for specific menu functionality. It is highly recommended to read DTCs from the Each System DTC results menu. Then click on any linkable DTC retrieved to access the ISM trouble tree for that DTC after the data has been saved.
- Other than the specific menus indicated below, it can be assumed that the ISM will not be able to communicate when any other menu is open. This includes the **Start, All DTC, Data Monitor, Cancel Code, Active Test,** and **Work Support** function menus and other sub-menus.
- Figures 1 through 8 below show various SSM4 menus and their ability (or not) to allow ISM communication.

To retrieve saved sessions, use the **Search Troubleshooting Sessions** button found in the Service Diagnostics menu of **STIS** [Figure A]. Use the search menu [Figure B] to filter the search. Results will reappear in the ISM as they were entered and saved. Results cannot be edited once a resolution is found and saved, but partially completed/saved results can be resumed. Modifying any previously entered responses will delete any subsequent entries in the trouble tree.

|                      | SUBARU                                                                                    | L Technical Information System                                                                                                 |                                                                                                    |                                                                                                    | Francais Ho                                                                                                    | ne User's Guide |
|----------------------|-------------------------------------------------------------------------------------------|----------------------------------------------------------------------------------------------------|----------------------------------------------------------------------------------------------------|----------------------------------------------------------------------------------------------------|----------------------------------------------------------------------------------------------------|-----------------|
|                      | Information -                                                                             | Online Reference                                                                                                    | Service Diagnostics -                                                                                    |                                                                                                    |                                                                                                    |                 |
| 2024                 | 2023                                                                                      | 2022                                                                                                    | 2021                                                                                                    | 2020                                                                                                    | 2019                                                                                                    |                 |
| Crosstrek<br>Impreza | Ascent<br>BRZ<br>Crosstrek<br>Forester<br>Impreza<br>Legacy<br>Outback<br>Solterra<br>WRX | Ascent<br>BRZ<br>Crosstrek<br>Crosstrek<br>Hybrid<br>Forester<br>Impreza<br>Legacy<br>Outback<br>WRX<br>Search Troubleshooting | Ascent<br>Crosstrek<br>Crosstrek<br>Hybrid<br>Forester<br>Impreza<br>Legacy<br>Outback<br>WRX<br>WRX STI | Ascent<br>BRZ<br>Crosstrek<br>Crosstrek<br>Hybrid<br>Forester<br>Impreza<br>Legacy<br>Outback<br>WRX<br>WRX STI<br>WRX STI<br>(Series.White)<br>WRX<br>(Series.White) | Ascent<br>BRZ<br>Crosstrek<br>Crosstrek<br>Hybrid<br>Forester<br>Impreza<br>Legacy<br>Outback<br>WRX<br>WRX STI<br>View Full Archives | Clear           |

[Figure A]

| •          | IBARU                 | Technical Information System     |                           |                                      | Francais H | ome User's Guide |
|------------|-----------------------|----------------------------------|---------------------------|--------------------------------------|------------|------------------|
|            | Information -         | Online Reference                 | Service Diagnostics -     | Administration                       |            |                  |
|            | Troubleshooting Searc | ch Criteria                      |                           |                                      |            | •                |
|            | Enter at least one se | arch criteria.                   |                           |                                      |            |                  |
|            |                       | st 8 or Full 17 or * for partial |                           | DTC Use * for partial search         |            |                  |
|            |                       | dd VIN                           |                           | Add DTC                              |            |                  |
|            | Carli                 | ne                               | Model Year                |                                      |            |                  |
|            | Ch                    | oose Carline 🗸                   | From                      | ✓ To ✓                               |            |                  |
|            | OAd                   | d Carline/Model Year             |                           |                                      |            |                  |
|            | Crea                  | te Date                          |                           |                                      |            |                  |
|            | Fro                   | im 🗖                             | То                        | l                                    |            |                  |
|            | Tech                  | nician                           | Username                  |                                      |            |                  |
|            | Se                    | elect Technician                 |                           |                                      |            |                  |
|            | Statu                 | IS                               | VIN Input                 |                                      |            |                  |
|            | Ch                    | oose Status 🗸                    | Choose Input Method       | ~                                    |            |                  |
|            | Odor                  | neter                            |                           |                                      |            |                  |
|            | Fro                   | om (Leave blank or enter greater | than 0) To (Leave blank o | or enter greater than 0) O Miles O M | M          |                  |
|            |                       |                                  |                           |                                      |            |                  |
|            |                       |                                  |                           |                                      | Se         | arch Clear       |
| [Figure B] |                       |                                  |                           |                                      |            |                  |

The vehicle CAN communicate with the ISM from Start Diagnosis menu BEFORE clicking OK.

| SUBARU Select Monitor | r 4 - Vehicle selection                                        |                                     | - | 0   | × |
|-----------------------|----------------------------------------------------------------|-------------------------------------|---|-----|---|
| Select Vehicle        | Vehicle specifications<br>VIN<br>JF2CHYGU1U5000029             | Vehicle<br>settings                 |   |     |   |
|                       | Vehicle information<br>Vehicle<br>Model<br>Diagnostic software | IMPREZA / CROSSTREK<br>24MY<br>SSM4 |   |     |   |
|                       |                                                                |                                     |   |     |   |
|                       |                                                                |                                     |   |     |   |
| 15.62V                |                                                                |                                     |   |     |   |
| Project               | 11                                                             |                                     |   | / 0 | ж |

The vehicle CANNOT communicate with the ISM from the Vehicle – Main or any OBD System menu.

| S SUBARU Select Monitor 4 - Main Menu                                                                                                    | - | ٥ | × |
|----------------------------------------------------------------------------------------------------|---|---|---|
| 2ant<br>Dagnosis                                                                                                    |   |   |   |
| MHEEZA<br>CROSTREX                                                                                                    |   |   |   |
| Main Menu San Alar San Alar S |   |   |   |
| Each System                                                                                                    |   |   |   |
| System                                                                                                    |   |   |   |
| TT Renot                                                                                                    |   |   |   |
| ant Print<br>■ 2 Customize                                                                                                    |   |   |   |
| OBD System                                                                                                    |   |   |   |
|                                                                                                    |   |   |   |
| Each System                                                                                                    |   |   |   |
|                                                                                                    |   |   |   |
|                                                                                                    |   |   |   |
|                                                                                                    |   |   |   |
|                                                                                                    |   |   |   |
|                                                                                                    |   |   |   |
|                                                                                                    |   |   |   |
|                                                                                                    |   |   |   |
|                                                                                                    |   |   |   |
|                                                                                                    |   |   |   |

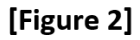

The vehicle CAN communicate with the ISM from the Target Each System menu <u>BEFORE</u> entering an individual system.

| SUBARU Sel         | ect Monitor 4 - Select System                        |                                                     | - 0      |
|--------------------|------------------------------------------------------|-----------------------------------------------------|----------|
| Start Disease      | System List                                          |                                                     |          |
| Claynos            | Engine                                               | Transmission                                        |          |
| IMPREZ             | Brake Control                                        | Tire Pressure Monitor                               |          |
| CROSST             | Body Control                                         | Airbag                                              |          |
| Target<br>Fach Svi | Air Conditioner                                      | Power Steering                                      |          |
|                    | Steering Angle Sensor                                | Keyless Access with Push Button Start(Power Supply) |          |
|                    | tem Keyless Access with Push Button Start(Collation) | EyeSight                                            |          |
|                    | Wide Angle Mono Camera                               | Automatic Light and Wiper                           |          |
|                    | Combination Meter                                    | Multi-function Display                              |          |
|                    | Auto Start Stop                                      | Headlight / Foglight                                |          |
|                    | Immobilizer                                          | Pedestrian Alert                                    |          |
|                    | Blind Spot Detection/Rear Cross Traffic Alert(RH)    | Blind Spot Detection/Rear Cross Traffic Alert(LH)   |          |
|                    | Cockpit Control                                      | Power Seat Memory                                   |          |
|                    | EyeSight Assist Monitor                              | Telematics                                          |          |
|                    | Power Window (Driver)                                | Power Window (Passenger)                            |          |
|                    | Power Window (Rear Right)                            | Power Window (Rear Left)                            |          |
|                    | Power Window (Switch)                                | Reverse Automatic Braking                           |          |
|                    | Keyless Entry                                        | Central Gateway                                     |          |
|                    | Front&Side Camera/Multi View Monitor                 | Electric Brake Booster                              |          |
|                    | Driver Monitor                                       | Front Relay Control Module                          |          |
|                    | Door Mirror (Driver)                                 | Door Mirror (Passenger)                             |          |
|                    |                                                      |                                                     |          |
|                    |                                                      |                                                     |          |
|                    |                                                      |                                                     |          |
|                    |                                                      |                                                     |          |
|                    |                                                      |                                                     |          |
|                    |                                                      |                                                     |          |
|                    |                                                      |                                                     |          |
|                    |                                                      |                                                     |          |
|                    | Detail                                               |                                                     |          |
|                    |                                                      |                                                     |          |
|                    |                                                      |                                                     |          |
| 15.6               | 1V                                                   |                                                     |          |
| Ser                | rice                                                 |                                                     |          |
|                    | FO                                                   |                                                     | 1        |
| <b>\$</b> 11       | 200 L                                                |                                                     | <b>*</b> |

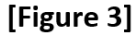

The vehicle CANNOT communicate with the ISM from any **System [individual] (any, ECM, TCM, etc.)** main menu.

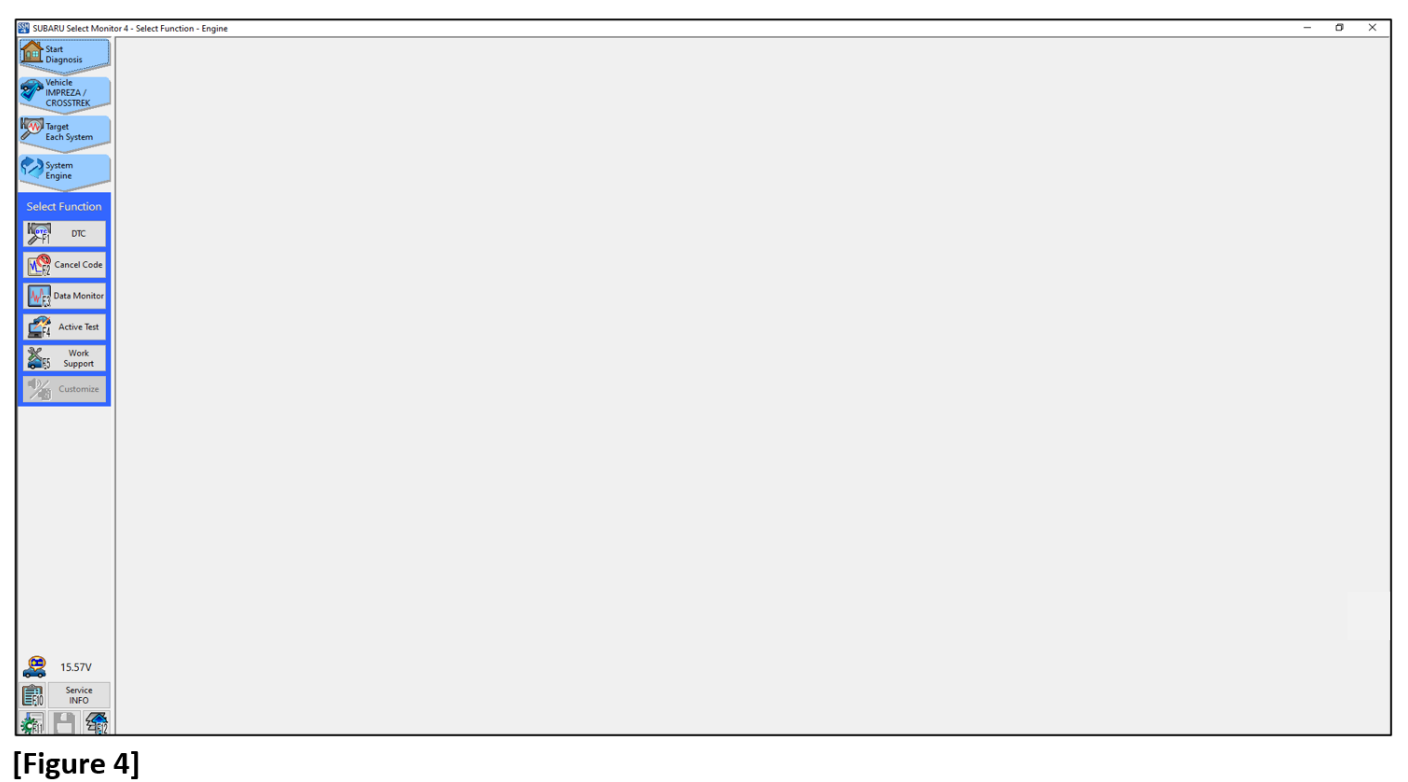

The vehicle CAN communicate with the ISM from this menu <u>after saving DTC/FFD</u> info by clicking Save.

| Description & trouble part Tri 🔺 Time Co<br>03411 593700                                                                                  |                     |        |                 |
|----------------------------------------------------------------------------------------------------|---------------------|--------|-----------------|
| 03411 593700                                                                                                    |                     | ode    | <b>Status</b> ▲ |
|                                                                                                    |                     | 1001 0 | 100000          |
| Data save<br>Data save<br>Data name Data 11<br>System Engine<br>Contents DTC/freeze frame data<br>Date and time 3/27/2023 9:12 AM<br>Memo | adiinty Mairunction | 5      | HISTORY         |

[Figure 5]

It is **<u>RECOMMENDED</u>** to communicate with the ISM from the DTC Results menu by clicking the hyperlinked DTC and following the ISM trouble tree for that fault. STIS will open to the proper trouble tree.

| Monitor 4 | - DTC - Engine |               |                                                                                                    |              |      | - 0  |
|-----------|----------------|---------------|----------------------------------------------------------------------------------------------------|--------------|------|------|
|           | and the second |               | and the second second second second second second second second second second second second second second second | Time sta     | tamp |      |
|           | Status         | Code          | Description & trouble part                                                                                       | Tri A Time ( | G G  | FFD  |
|           | History        | P1604         | tartability Malfunction                                                                                          | 03389 280    |      | (302 |
|           | matory         | <u>F 1004</u> | areability Manufectori                                                                                           | 03365 200    |      |      |
|           |                |               |                                                                                                    |              |      |      |
|           |                |               |                                                                                                    |              | _    | _    |
| m         |                |               |                                                                                                    |              |      |      |
|           |                | -             |                                                                                                    |              |      |      |
|           |                |               |                                                                                                    |              |      |      |
| de        |                |               |                                                                                                    |              |      |      |
| tor       |                |               |                                                                                                    |              |      |      |
| st        | -              | 1             |                                                                                                    |              |      |      |
|           |                |               |                                                                                                    |              |      |      |
|           |                |               |                                                                                                    |              |      |      |
| te.       |                |               |                                                                                                    |              |      |      |
|           |                |               |                                                                                                    |              |      |      |
|           |                |               |                                                                                                    |              |      |      |
|           |                |               |                                                                                                    |              |      |      |
|           |                |               |                                                                                                    |              |      |      |
|           |                |               |                                                                                                    |              |      | -    |
|           |                |               |                                                                                                    |              |      |      |
|           |                |               |                                                                                                    |              |      |      |
|           | _              | _             |                                                                                                    |              | _    | -    |
|           |                |               |                                                                                                    |              |      |      |
|           |                |               |                                                                                                    |              |      |      |
|           | _              | _             |                                                                                                    |              | _    |      |
|           |                |               | Contrar                                                                                                    |              |      | 1    |
| <u>a</u>  | Cod            | le 🚺 Stop     | Clear<br>memory All                                                                                              |              |      |      |

[Figure 6]

If unable to communicate with ISM as illustrated in Figure 6, click the Stop DTC button and try again.

|           |               | and the second second se | Time s              | tamp   |     |
|-----------|---------------|----------------------------------------------------------------------------------------------------|---------------------|--------|-----|
| Status ▲  | Code 🛦        | Description & trouble part                                                                                                    | uble part Tri 🛦 Tir |        | FFC |
|           |               |                                                                                                    | 03411 103           | 9900 C |     |
| History   | <u>P1604</u>  | tartability Malfunction                                                                                                    | 03389 24            | 800 Co |     |
|           | _             |                                                                                                    |                     |        |     |
|           |               |                                                                                                    |                     |        |     |
| -         |               |                                                                                                    |                     |        |     |
|           |               |                                                                                                    |                     |        |     |
|           |               |                                                                                                    |                     |        |     |
| _         |               |                                                                                                    |                     |        |     |
|           |               |                                                                                                    |                     |        |     |
|           |               |                                                                                                    |                     |        |     |
| _         |               |                                                                                                    |                     |        |     |
|           |               |                                                                                                    |                     |        |     |
|           | _             |                                                                                                    |                     |        |     |
|           |               |                                                                                                    |                     |        |     |
|           |               |                                                                                                    |                     | _      |     |
|           |               |                                                                                                    |                     |        |     |
|           |               |                                                                                                    |                     |        |     |
|           | _             |                                                                                                    |                     | _      |     |
|           |               |                                                                                                    |                     |        |     |
|           |               |                                                                                                    |                     |        |     |
|           |               |                                                                                                    |                     |        |     |
|           |               |                                                                                                    |                     |        |     |
| _         |               |                                                                                                    |                     |        |     |
|           |               |                                                                                                    |                     |        |     |
|           |               |                                                                                                    |                     |        |     |
|           |               |                                                                                                    |                     |        |     |
|           |               |                                                                                                    |                     |        |     |
| A Readi   | start         | Clear Status                                                                                                    |                     |        |     |
| . V . coc | a and a start | Memory All                                                                                                    |                     |        |     |

[Figure 7]

If trying to return to the **Each system** menu from other functions (a Data Monitor function, for example) click on the **Target Each System** menu button and save data if requested, before attempting to communicate using the ISM. This returns to [Figure 3] status.

| SUBARU Select Monit  | or 4 - Data monitor - Tire Pressure Monitor |          |      |         |                 | - 0 >               |
|----------------------|---------------------------------------------|----------|------|---------|-----------------|---------------------|
| Start<br>Diagnosis   |                                             | Value    | Unit | Maximum | Minimum         | ?<br>Average        |
| Vehicle<br>IMPREZA / | FL Tire status                              | 00001110 |      | -       | -               | -                   |
| CROSSTREK            | FR Tire status                              | 00001110 |      |         | -               | -                   |
| Target               | RR Tire status                              | 00001110 |      | -       | -               | -                   |
| Each System          | Tire status                                 | 00001110 |      | -       | -               | -                   |
| Tire Pressure        | in pressure                                 | 33.4     | psi  | 33.4    | 33.4            | 33.4                |
| Monitor              | FR The pressure                             | 33.0     | psi  | 33.0    | 33.0            | 33.0                |
| Select Function      | RR Tire air pressure                        | 32.4     | psi  | 32.4    | 32.4            | 32.4                |
| Mar and              | RL Tire air pressure                        | 32.6     | psi  | 32.6    | 32.6            | 32.6                |
| ≫-Pî <sup>Dic</sup>  | Vehicle Speed                               | 0        | MPH  | 0       | 0               | 0                   |
| Cancel Code          | Pressure warning                            | 28.4     | psi  | 28.4    | 28.4            | 28.4                |
|                      | Return pressure                             | 31.4     | psi  | 31.4    | 31.4            | 31.4                |
| Data Monitor         | Transmitter power supply                    | ON MODE  |      | -       | -               | -                   |
| Active Text          | INDICATOR LAMP                              | OFF      |      | -       | -               | -                   |
| A serve les          | FL Registered ID                            | 0106F119 |      | -       | -               | -                   |
| Work<br>Support      | FR Registered ID                            | 0106F3A3 |      | -       | -               | -                   |
|                      | RR Registered ID                            | 0106EFEA |      | -       | -               | -                   |
| Customize            | RL Registered ID                            | 0106F113 |      | -       | -               | -                   |
|                      | Latest reception ID                         | 0106F3A3 |      | -       | -               | -                   |
|                      | Reception ID one ahead                      | 0106F113 |      | -       | -               | -                   |
|                      | Before reception ID2                        | 0106F119 |      | -       | -               | -                   |
|                      | Before reception ID3                        | 0106EFEA |      | -       | -               | -                   |
|                      |                                             |          |      |         |                 |                     |
|                      |                                             |          |      |         |                 |                     |
|                      |                                             |          |      |         |                 |                     |
|                      |                                             |          |      |         |                 |                     |
|                      |                                             |          |      |         |                 |                     |
|                      |                                             |          |      |         |                 |                     |
|                      |                                             |          |      |         |                 |                     |
|                      |                                             |          |      |         |                 |                     |
|                      |                                             |          |      |         |                 | 1                   |
| 😥 11.98V             | Cursor position 1/11                        | 1        |      |         | Time (cursor po | sition) 00:00:00.00 |
| Service              |                                             |          |      |         |                 | M                   |
| INFO                 | Split, Dig Combo Reg Monitor                |          |      | Trigger | Mark            | Start               |
| Sal 🗖 200            | II V Long Graph Long Graph Long             |          |      |         |                 | 10                  |

[Figure 8]

When the ISM is attempting to communicate, the screen will darken slightly and the communication **circle** will spin until the data is retrieved. If this is not visible for at least a short amount of time, the IIS function is not active. To correct this the laptop must be restarted and SSM4 must be opened and then closed, or opened to one of the acceptable menus listed above.

Also make note of the **Print** button to view a static version of the trouble tree.

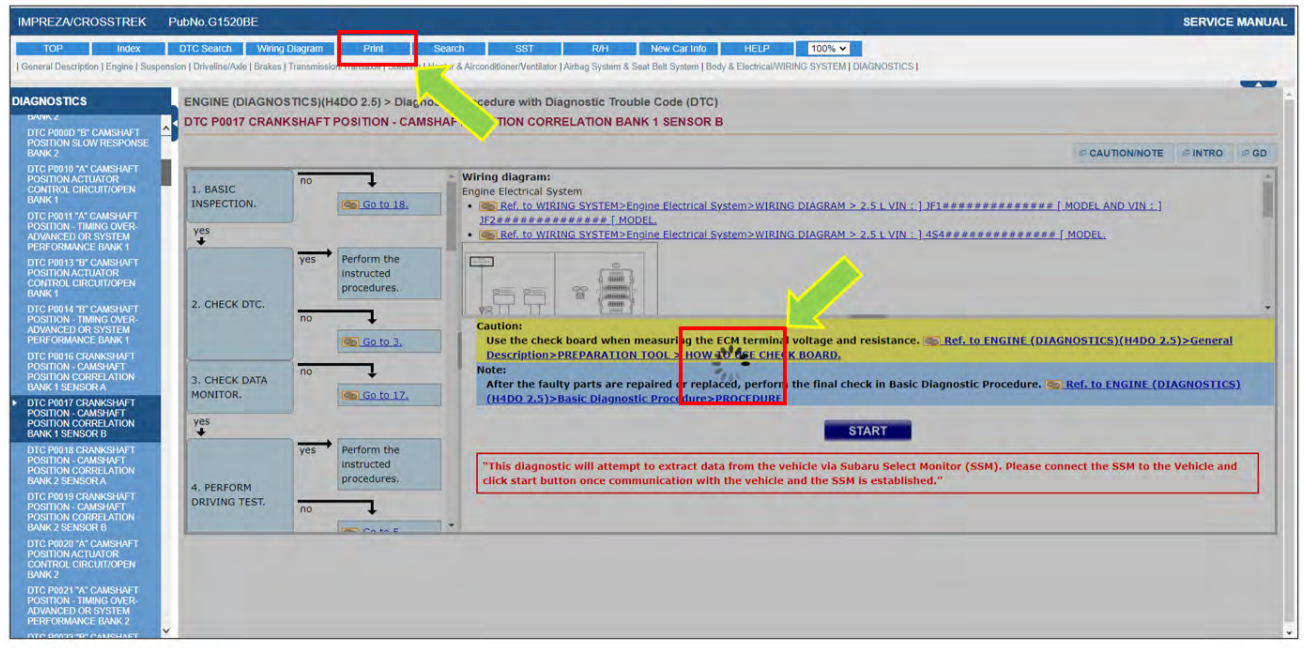

[Figure 9]